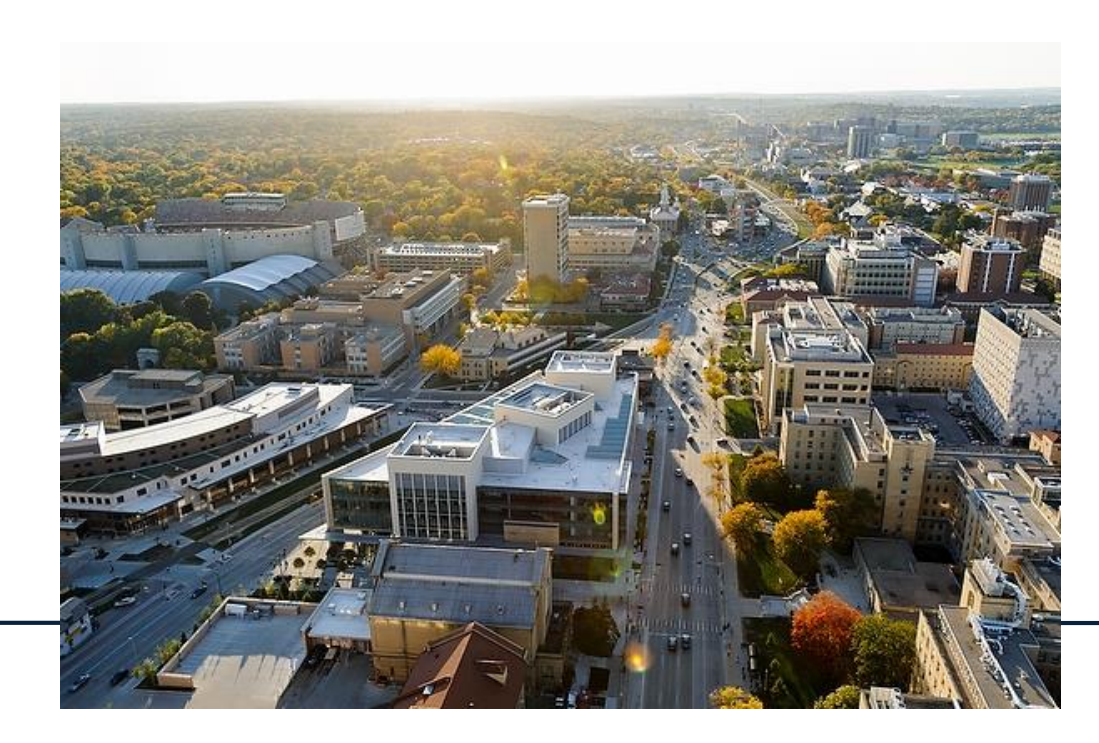

### HIGH-THROUGHPUT COMPUTING AND YOUR RESEARCH

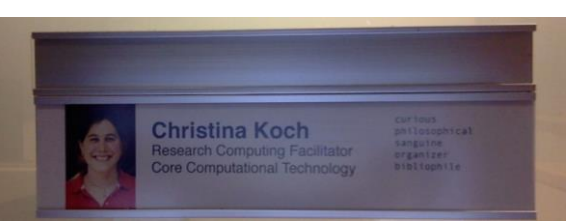

Based on slides from Christina Koch, CHTC

Brian Bockelman, Associate Scientist Morgridge Institute for Research

October 17, 2019

# LARGE SCALE COMPUTING

# What is large-scale computing?

### **larger than 'desktop'** (in memory, data, <u>processors</u>)

Problem: running many computations takes a long time (running on one processor)

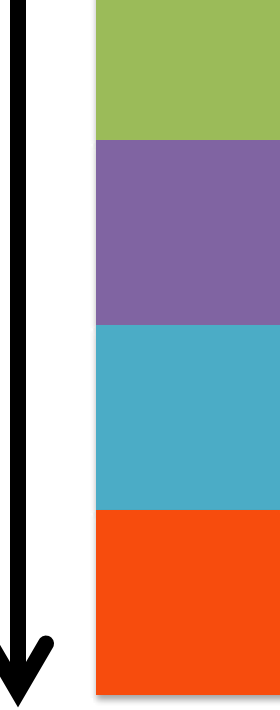

# So how do you speed things up?

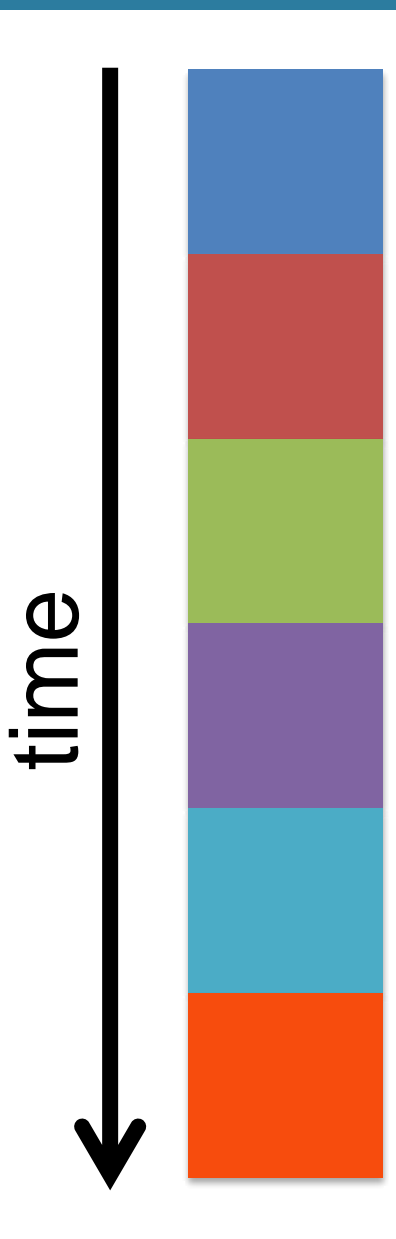

### Break up the work! Use more processors! (parallelize)

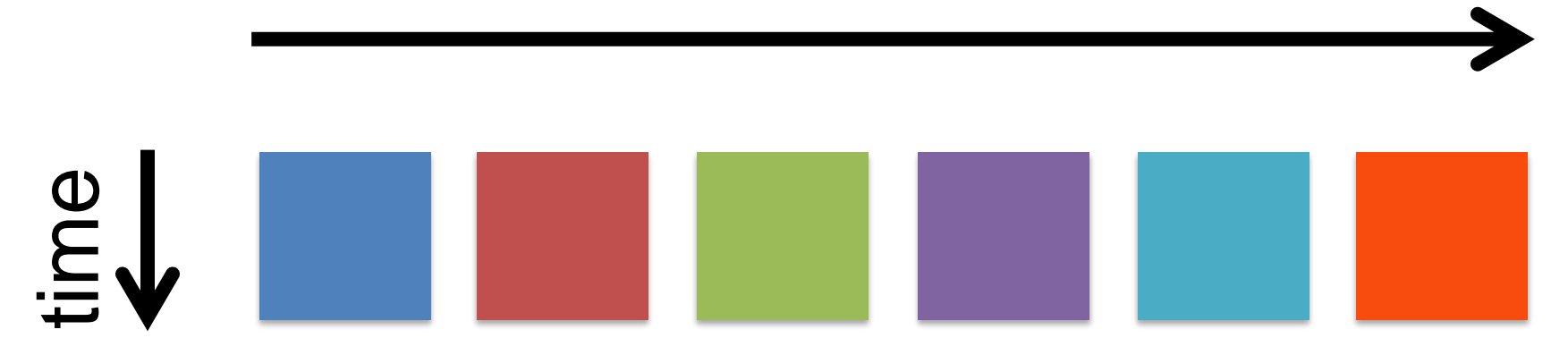

### High *throughput* computing

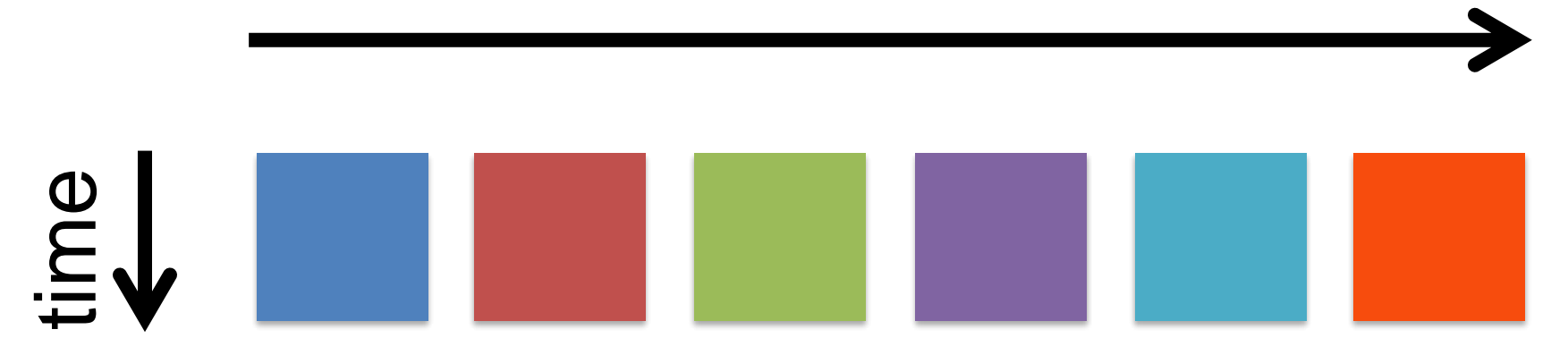

### High performance computing

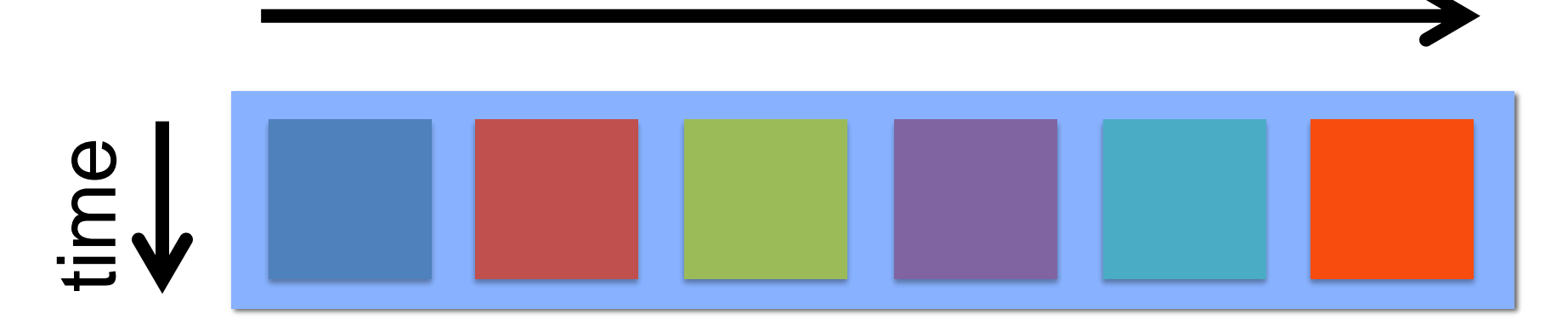

### **An HTC Analogy**

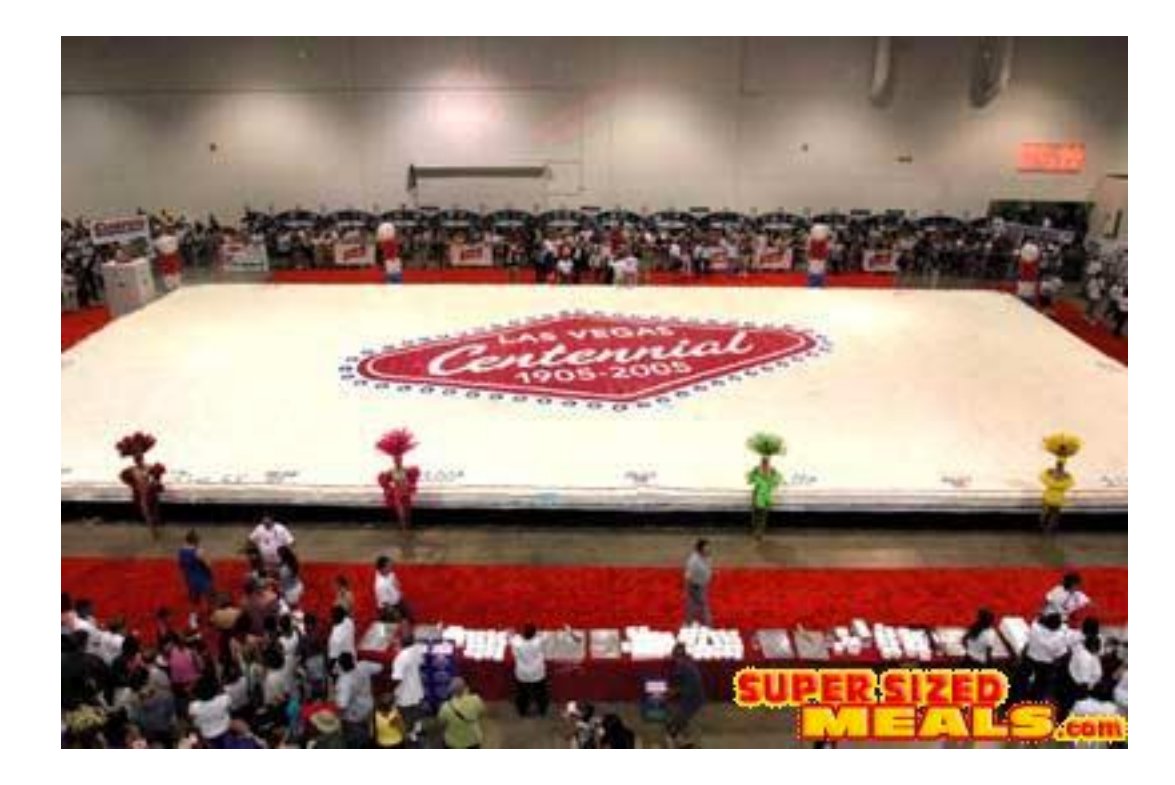

### HTC and the World's Largest Cake

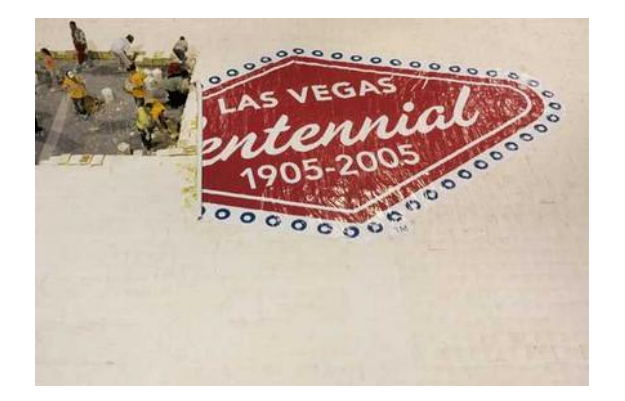

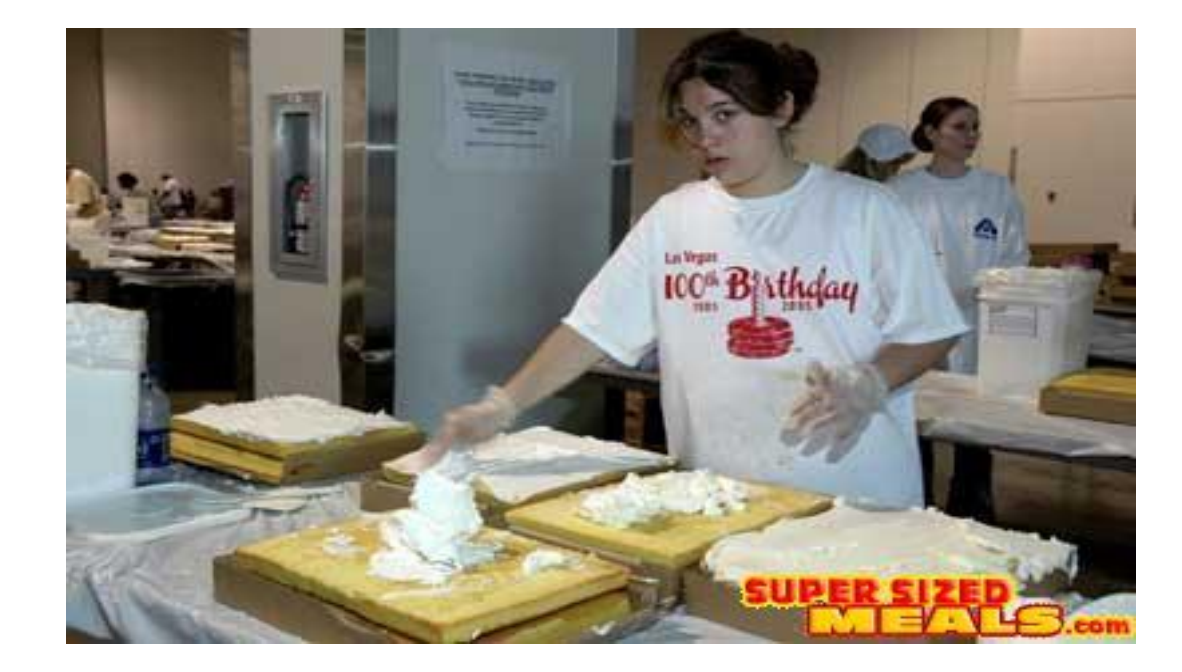

### **HTC Examples**

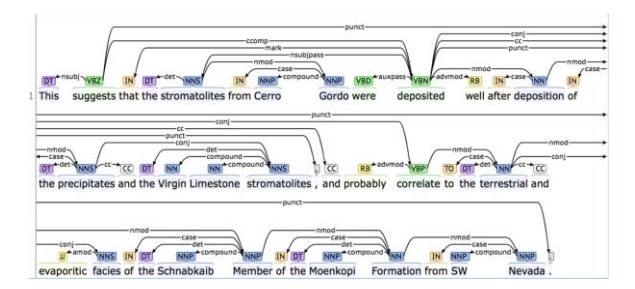

text analysis (most genomics ...)

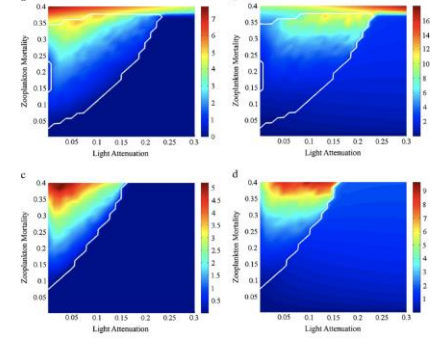

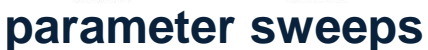

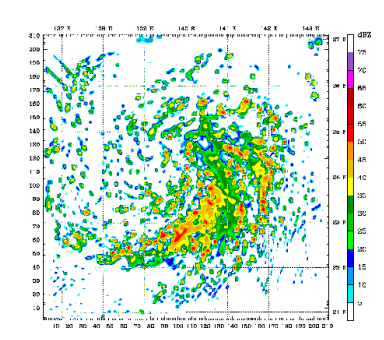

#### multi-start simulations

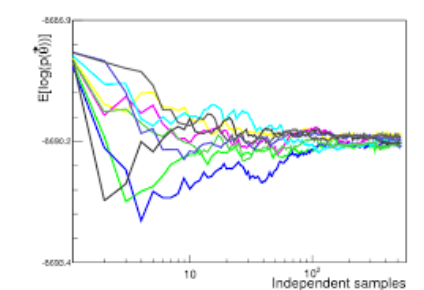

statistical model optimization (MCMC, numerical methods, etc.)

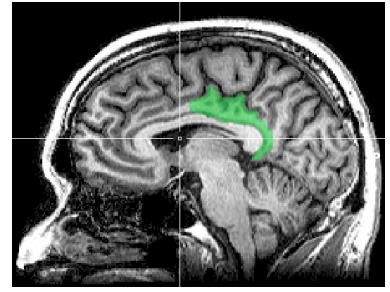

(multi-)image and sample analysis

# HIGH THROUGHPUT COMPUTING

### High Throughput Examples

- Test many parameter combinations
- Analyze multiple images or datasets
- Do a replicate/randomized analysis
- Align genome/RNA sequence data

### The Philosophy of HTC

- Break work into many 'smaller' jobs
  - single or few CPUs, short run times, smaller input and output per job

### Run on as many processors as possible

- smaller and shorter jobs are best
- take dependencies with you (like R)
- Automate as much as you can
  - black box programs that use various input files
  - numbered files
- Scale up gradually

### CENTER FOR HIGH THROUGHPUT COMPUTING

### High *throughput* computing

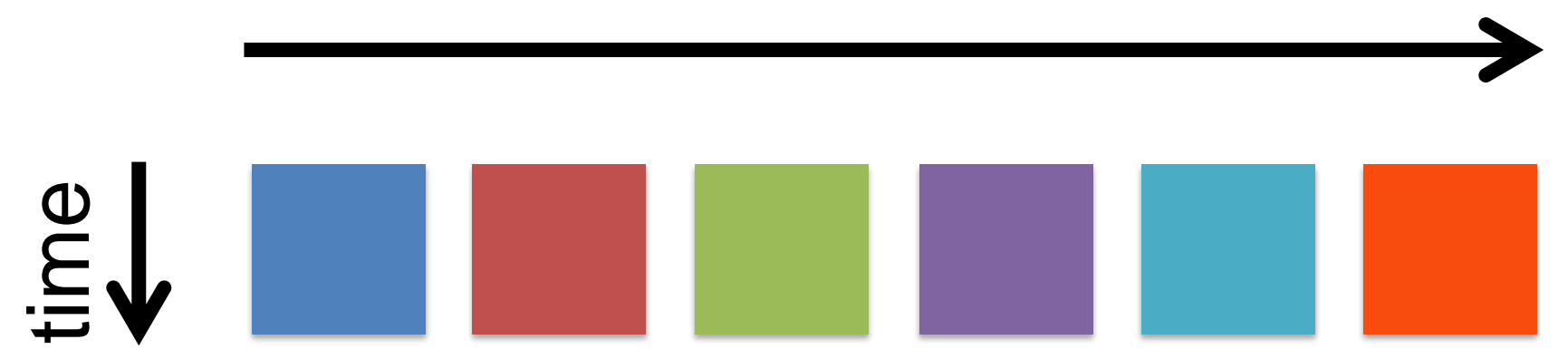

# WHAT WE NEED

Lots of computers, to run multiple independent computations

### **CHTC Services**

Center for High Throughput Computing, est. 2006

#### Large-scale, campus-shared computing systems

- high-throughput computing (HTC) and high-performance computing (HPC) systems
- all standard services provided <u>free-of-charge</u>
- hardware buy-in options
- support and training for using our systems
- proposal assistance
- chtc.cs.wisc.edu

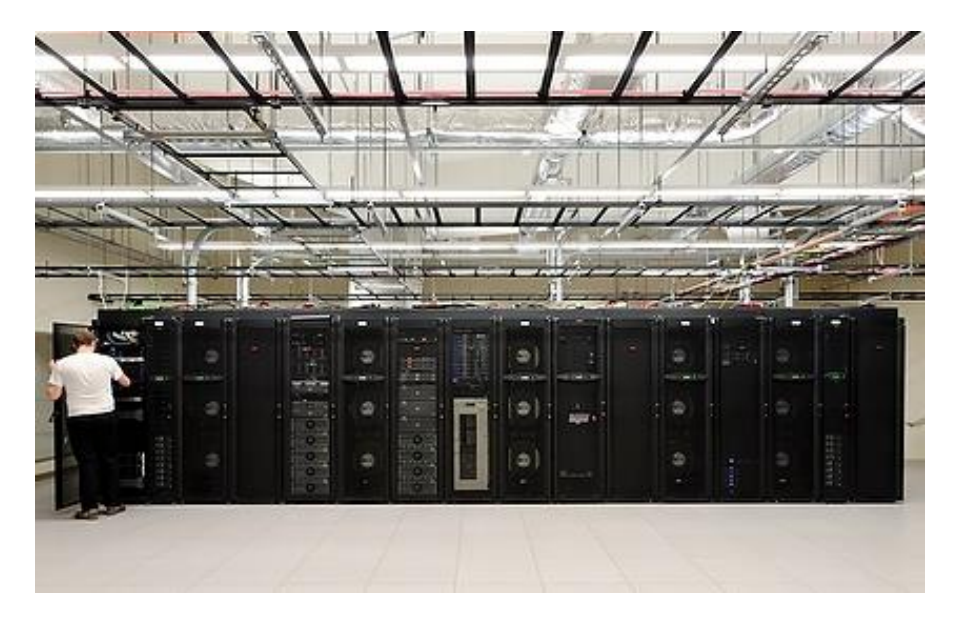

### **CHTC** Accessible Computing

# CHTC

### time limit: <72 hrs/job

### 10,000+ CPU hrs/day

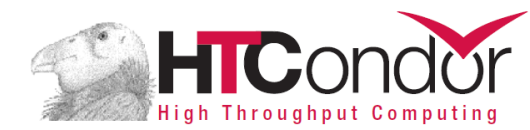

### **CHTC** Accessible Computing

#### UW Grid

up to ~8 hrs/job ~20,000 CPU hrs/day

### **CHTC**<br/><72 hrs/job

S

10,000 hrs/day

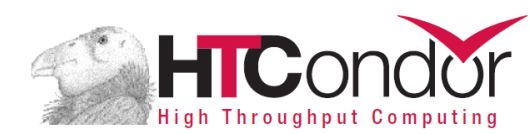

### **CHTC** Accessible Computing

#### **Open Science Grid**

#### up to ~4 hrs/job ~200,000 CPU hrs/day

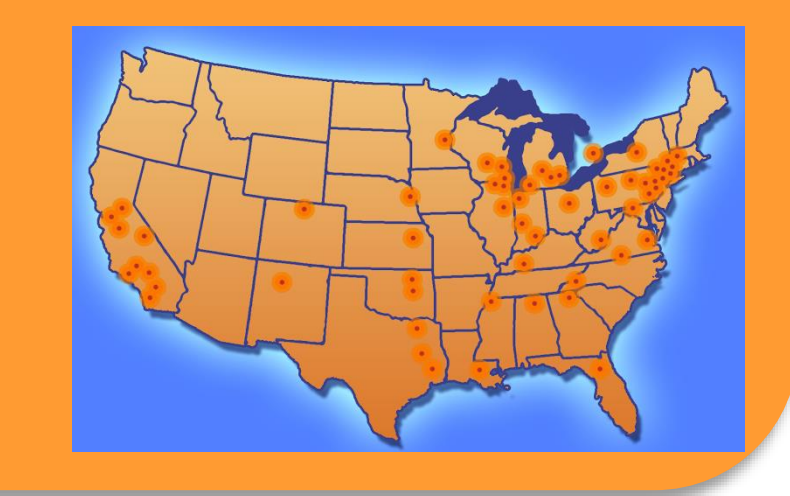

#### HICONDOR High Throughput Computing

#### **UW Grid**

up to ~8 hrs/job ~20,000 CPU hrs/day

**CHTC** <72 hrs/job 10,000 hrs/day

S

#### CENTER FOR HIGH THROUGHPUT COMPUTING

#### http://chtc.cs.wisc.edu

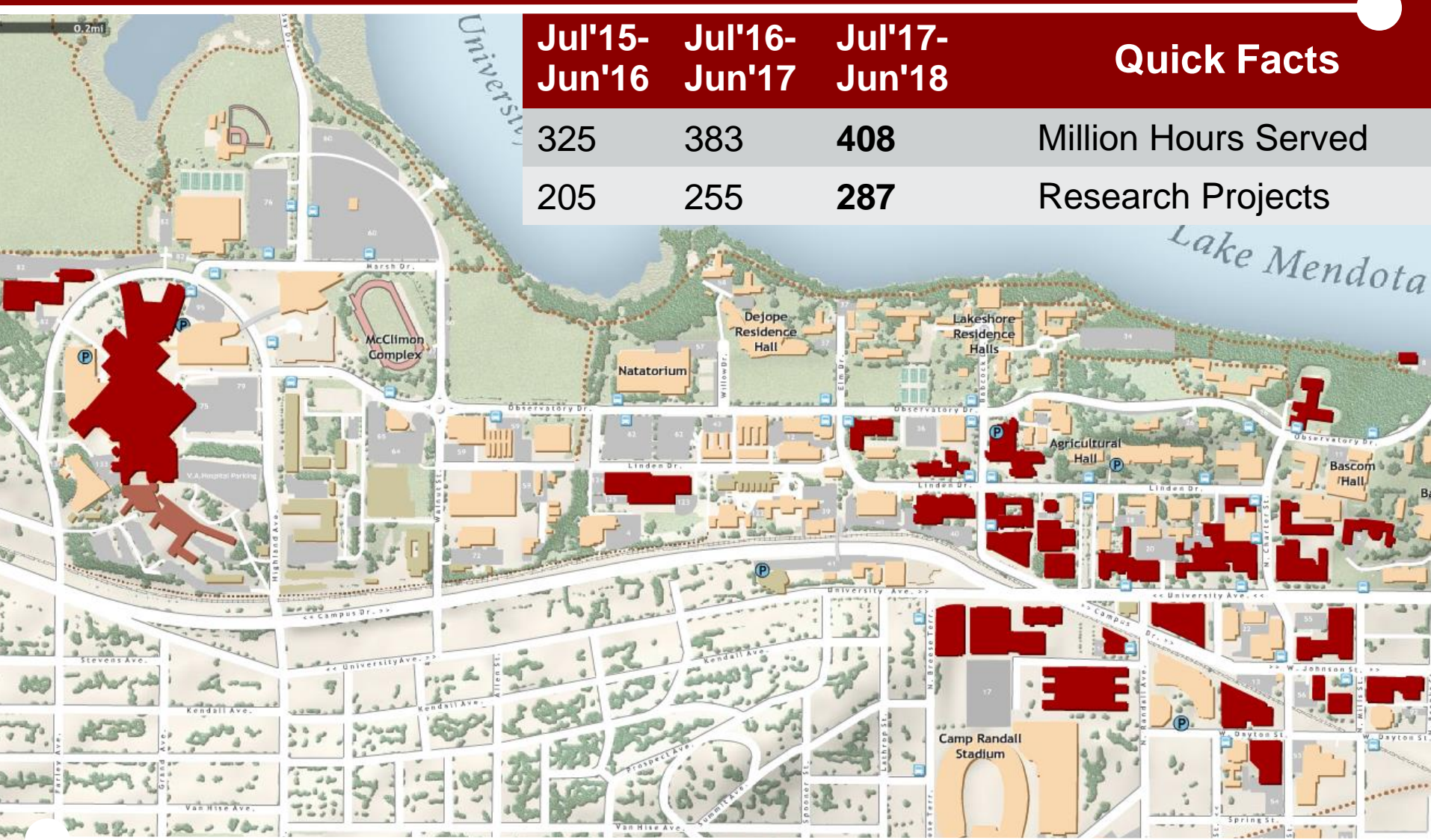

Researchers who use the CHTC are located all over campus (red buildings)

#### CENTER FOR HIGH THROUGHPUT COMPUTING

#### http://chtc.cs.wisc.edu

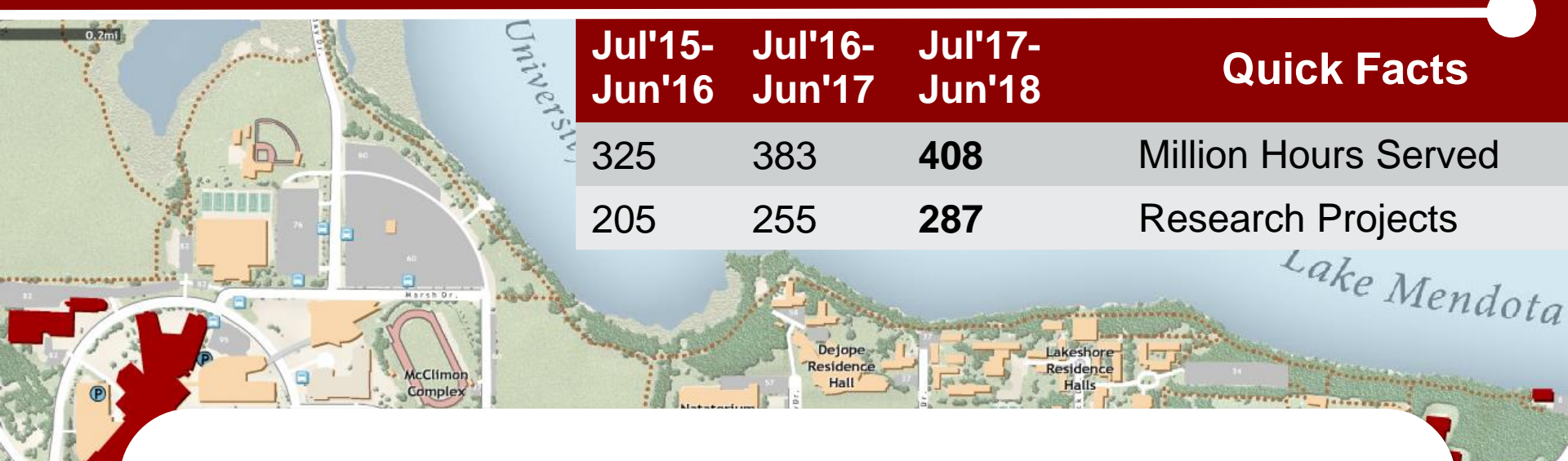

### Individual researchers: **30 years of computing** per day

Researchers who use the CHTC are located all over campus (red buildings)

### What else?

### Software

- We can support most unlicensed/open source software (R, Python, other projects)
- Can also support Matlab
- For this class, we've helped to put together a 'starter version' of GPGPU-Sim.

### Data

- CHTC cannot \*store\* data
- However, you can work with up to several TB of data on our system

### How it works

### Job submission

- Instead of running programs on your own computer, log in and submit jobs
- Job = single independent calculation
- Can run hundreds of jobs at once (or more)

### HTCondor

 Computer program that controls and runs jobs on CHTC's computers

# **Getting Started**

### Facilitators

- Help researchers get started
- Advise on best approach and resources for your research problem

### • How do I get an account?

- Temporary accounts created for this class on learn.chtc.wisc.edu.
- If you want to use CHTC beyond this class for research, fill out our account request form: <u>http://chtc.cs.wisc.edu/form</u>

### Take a second – login!

- Today we will use the learn.chtc.wisc.edu submit host.
  - Your username has already been created and is your NetID.
  - Your password is your NetID password.
- Take a second to login via SSH now!

 Whenever you're off-campus, you'll need to use the VPN to login. See <u>https://it.wisc.edu/services/wiscvpn/</u>

## RUNNING A JOB ON CHTC'S HIGH THROUGHPUT SYSTEM WITH HTCONDOR

### How It Works (in CHTC)

- Submit jobs to a queue (on a submit server)
- HTCondor schedules them to run on computers that belong to CHTC (execute servers)

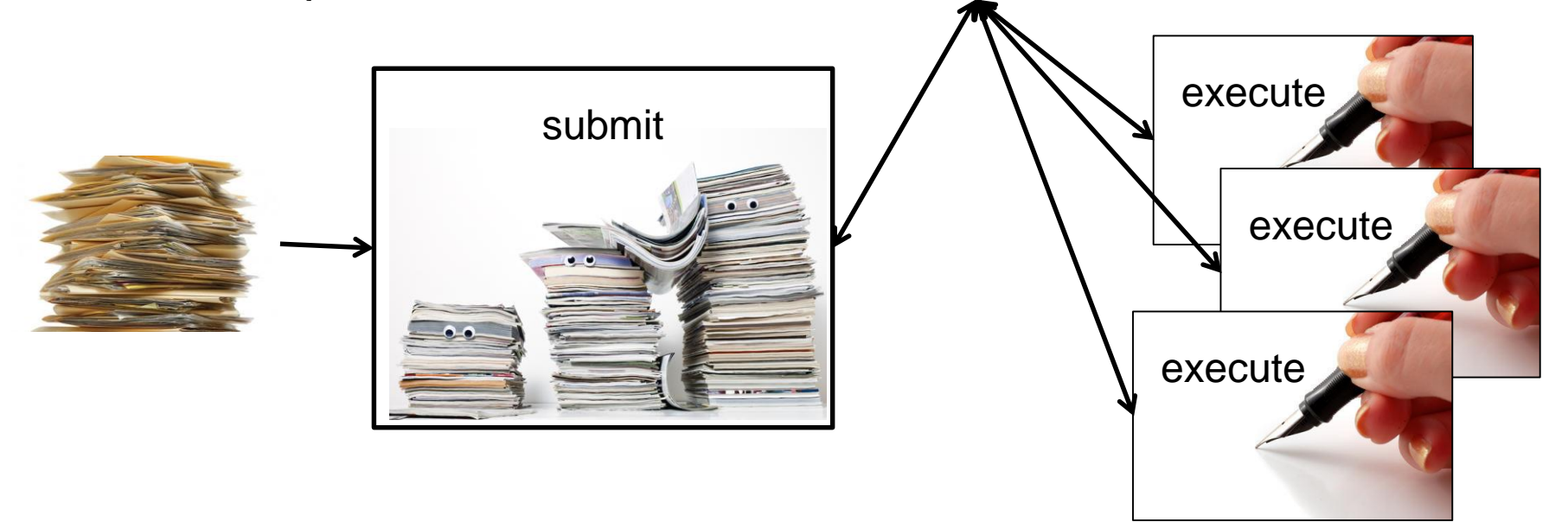

### What is HTCondor?

 Software that schedules and runs computing tasks on computers

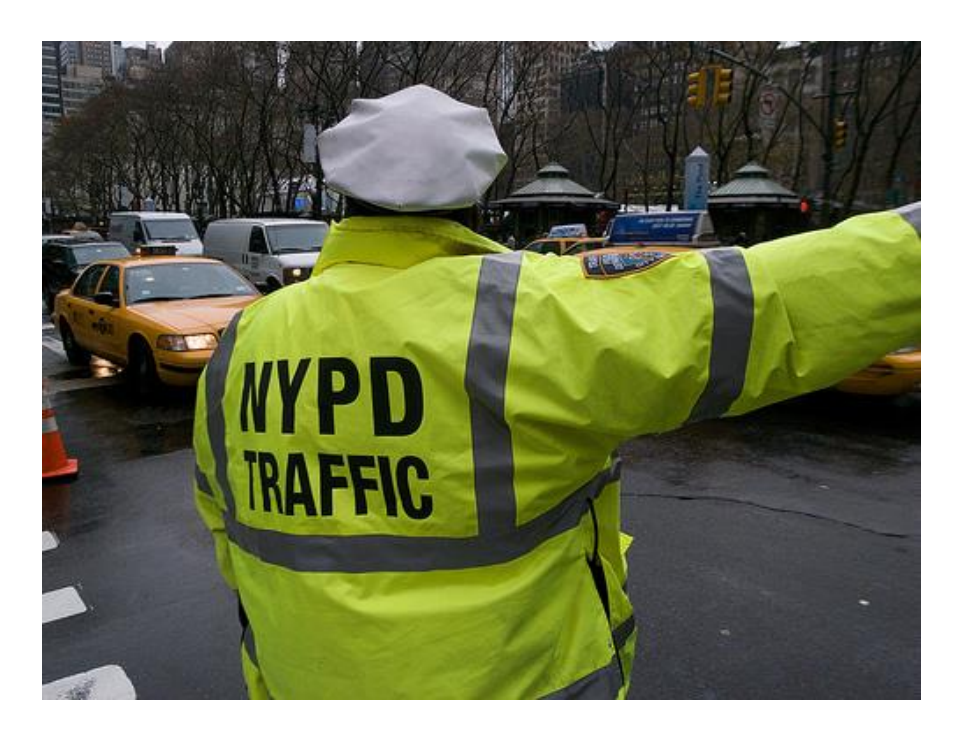

### Job Example

• Consider an imaginary program called "compare\_states", which compares two data files and produces a single output file.

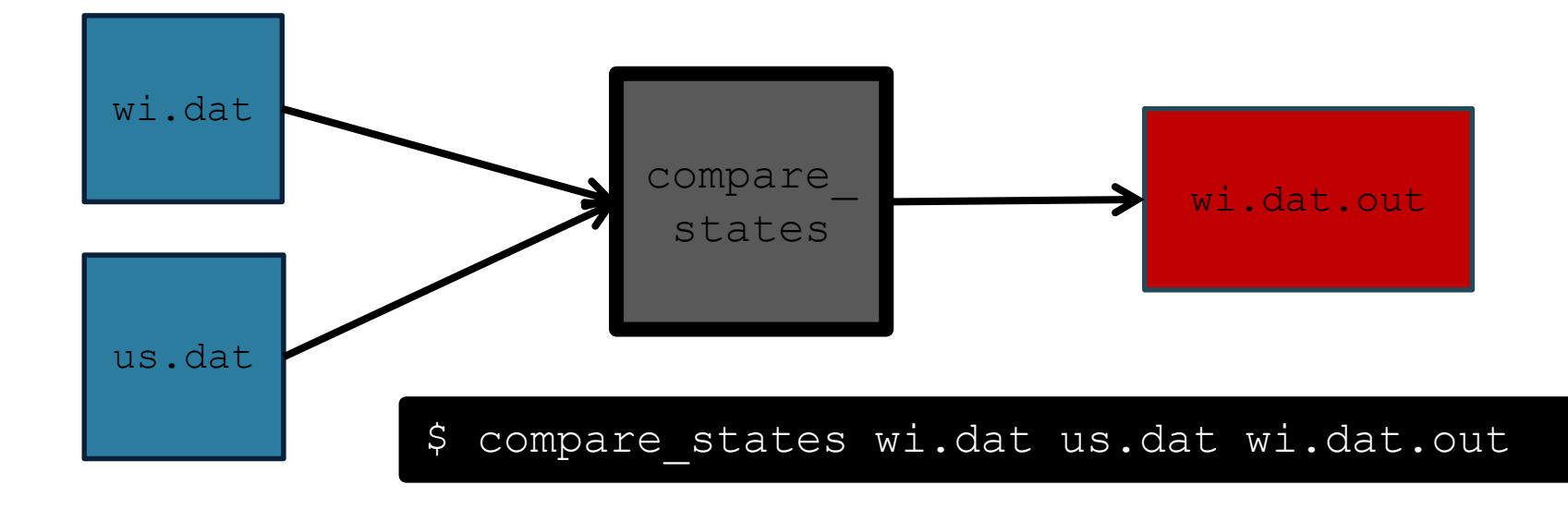

job.submit

```
executable = compare_states
arguments = wi.dat us.dat wi.dat.out
```

```
should_transfer_files = YES
transfer_input_files = us.dat, wi.dat
when_to_transfer_output = ON_EXIT
```

```
log = job.log
output = job.out
error = job.err
```

```
request_cpus = 1
request_disk = 20MB
request_memory = 20MB
```

```
queue 1
```

 List your executable and any arguments it takes.

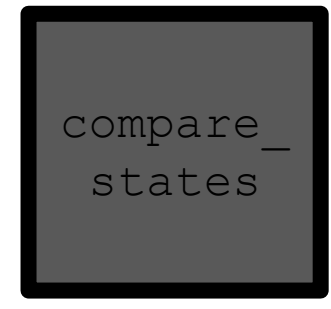

 Arguments are any options passed to the executable from the command line.

job.submit

```
executable = compare_states
arguments = wi.dat us.dat wi.dat.out
```

```
should_transfer_files = YES
transfer_input_files = us.dat, wi.dat
when_to_transfer_output = ON_EXIT
```

```
log = job.log
output = job.out
error = job.err
```

```
request_cpus = 1
request_disk = 20MB
request_memory = 20MB
```

queue 1

 Indicate your input files.

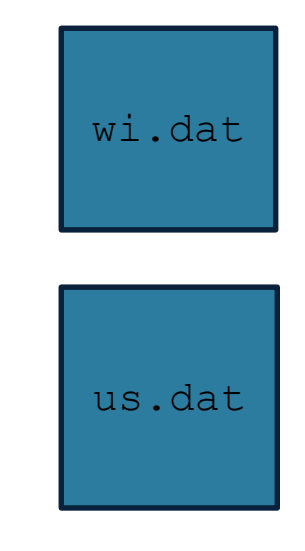

job.submit

```
executable = compare_states
arguments = wi.dat us.dat wi.dat.out
```

```
should_transfer_files = YES
transfer_input_files = us.dat, wi.dat
when to transfer output = ON EXIT
```

```
log = job.log
output = job.out
error = job.err
```

```
request_cpus = 1
request_disk = 20MB
request_memory = 20MB
```

queue 1

 HTCondor will transfer back all new and changed files (usually output) from the job.

wi.dat.out

job.submit

```
executable = compare_states
arguments = wi.dat us.dat wi.dat.out
```

```
should_transfer_files = YES
transfer_input_files = us.dat, wi.dat
when_to_transfer_output = ON_EXIT
```

log = job.log
output = job.out
error = job.err

```
request_cpus = 1
request_disk = 20MB
request_memory = 20MB
```

queue 1

• log: file created by HTCondor to track job progress • output/erro r: captures stdout and stderr

job.submit

```
executable = compare_states
arguments = wi.dat us.dat wi.dat.out
```

```
should_transfer_files = YES
transfer_input_files = us.dat, wi.dat
when_to_transfer_output = ON_EXIT
```

```
log = job.log
output = job.out
error = job.err
```

```
request_cpus = 1
request_disk = 20MB
request_memory = 20MB
```

queue 1

 Request the appropriate resources for your job to run.

• queue: keyword indicating "create a job."

### Submitting and Monitoring

- To submit a job/jobs:
   condor\_submit submit\_file\_name
- To monitor submitted jobs, use:
   condor q

\$ condor\_submit job.submit Submitting job(s). 1 job(s) submitted to cluster 128.

 $condor_q$ 

-- Schedd: submit-5.chtc.wisc.edu : <128.104.101.92:9618?... @ 05/01/17 10:35:54 OWNER BATCH\_NAME SUBMITTED DONE RUN IDLE TOTAL JOB\_IDS alice ID: 128 5/9 11:09 \_ 1 128.0

1 jobs; 0 completed, 0 removed, 1 idle, 0 running, 0 held, 0 suspended

HTCondor Manual: condor\_submit HTCondor Manual: condor\_q

### More about condor\_q

- By default condor\_q shows:
  - user's job only (as of 8.6)
  - jobs summarized in "batches" (as of 8.6)
- Constrain with username, ClusterId or full JobId, which will be denoted
   [U/C/J] in the following slides

| \$ condor_q                   |                             |                         |  |  |  |  |  |
|-------------------------------|-----------------------------|-------------------------|--|--|--|--|--|
| Schedd: submit-5.chtc.wise    | c.edu : <128.104.101.92:961 | L8? @ 05/09/17 11:35:54 |  |  |  |  |  |
| OWNER BATCH_NAME              | SUBMITTED DONE RUN          | IDLE TOTAL JOB_IDS      |  |  |  |  |  |
| alice ID: 128                 | 5/9 11:09                   | 1 1 128.0               |  |  |  |  |  |
| 1 jobs; 0 completed, 0 remove | ed, 1 idle, 0 running, 0 he | eld, 0 suspended        |  |  |  |  |  |

JobId = ClusterId .ProcId

### More about condor\_q

# To see individual job information, use: condor\_q -nobatch

| \$ condor_q<br>Schedd:                                                 | -nobatch<br>submit-5.cht | c.wisc.edu :           | <128.104.101.92:                  | 9618?                           |                  |
|------------------------------------------------------------------------|--------------------------|------------------------|-----------------------------------|---------------------------------|------------------|
| ID<br>128.0                                                            | OWNER<br>alice           | SUBMITTED<br>5/9 11:09 | RUN_TIME ST PR:<br>0+00:00:00 I 0 | I SIZE CMD<br>0.0 compare_state | es wi.dat us.dat |
| 1 jobs; 0 completed, 0 removed, 1 idle, 0 running, 0 held, 0 suspended |                          |                        |                                   |                                 |                  |

 We will use the -nobatch option in the following slides to see extra detail about what is happening with a job

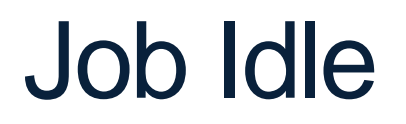

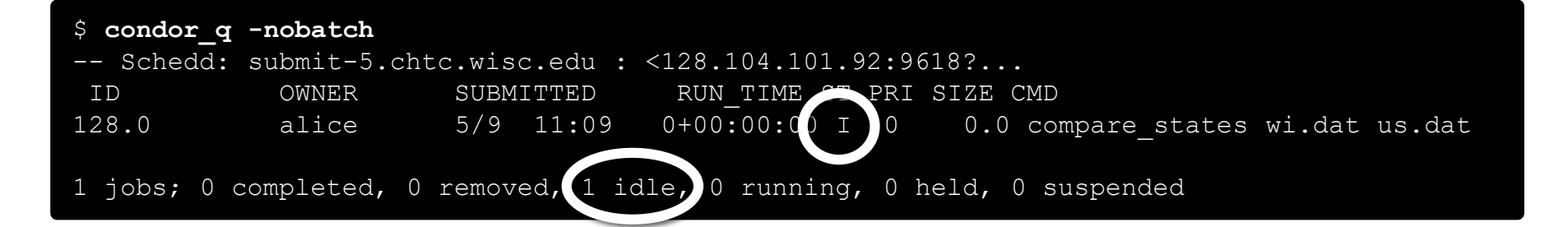

#### Submit Node

```
(submit_dir)/
   job.submit
   compare_states
   wi.dat
   us.dat
   job.log
```

### Job Starts

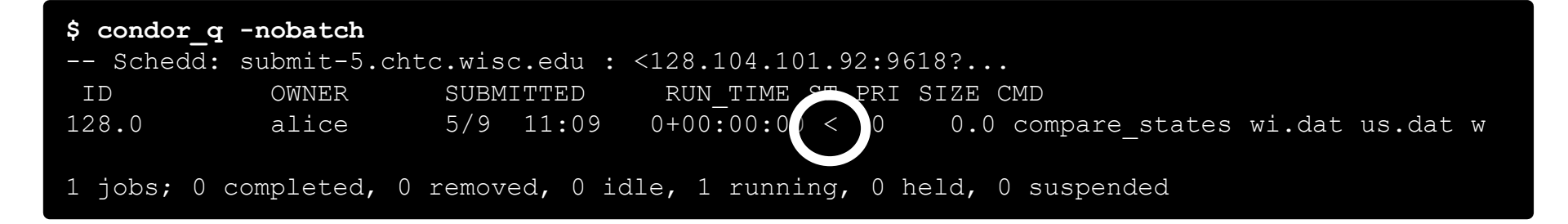

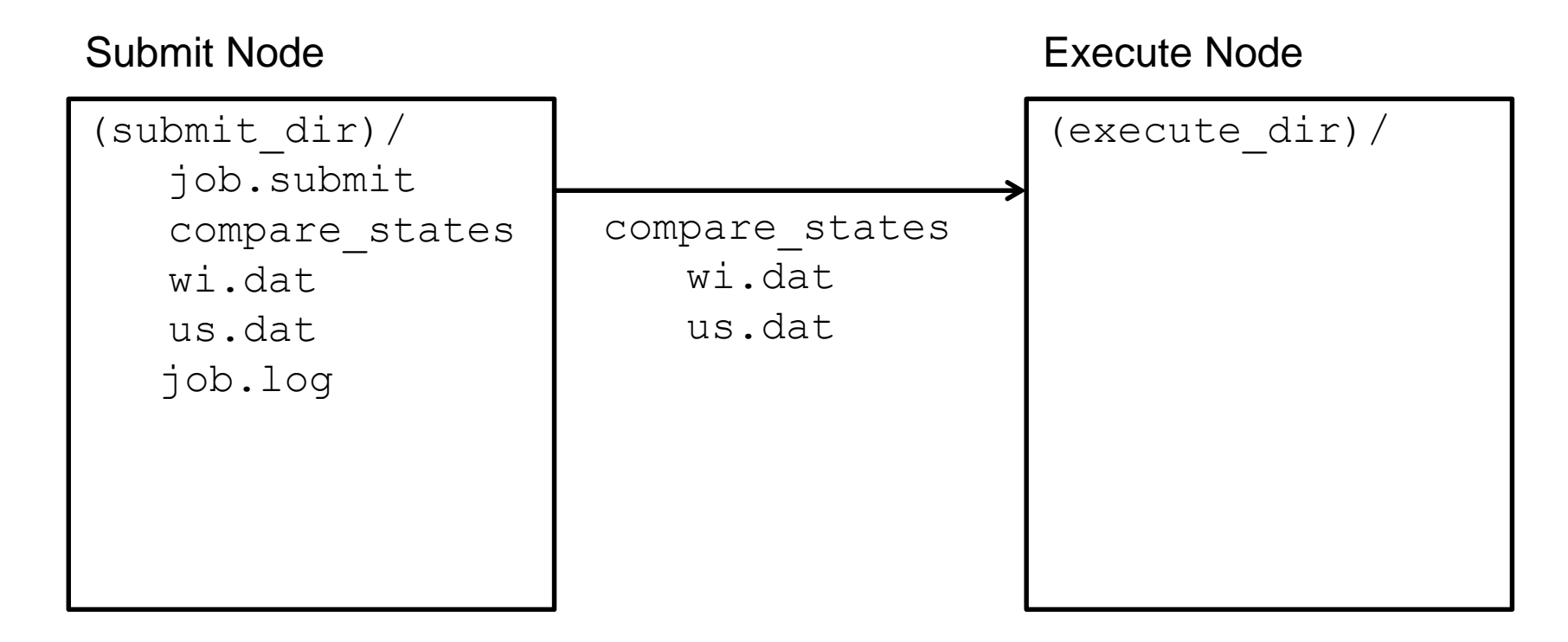

### Job Running

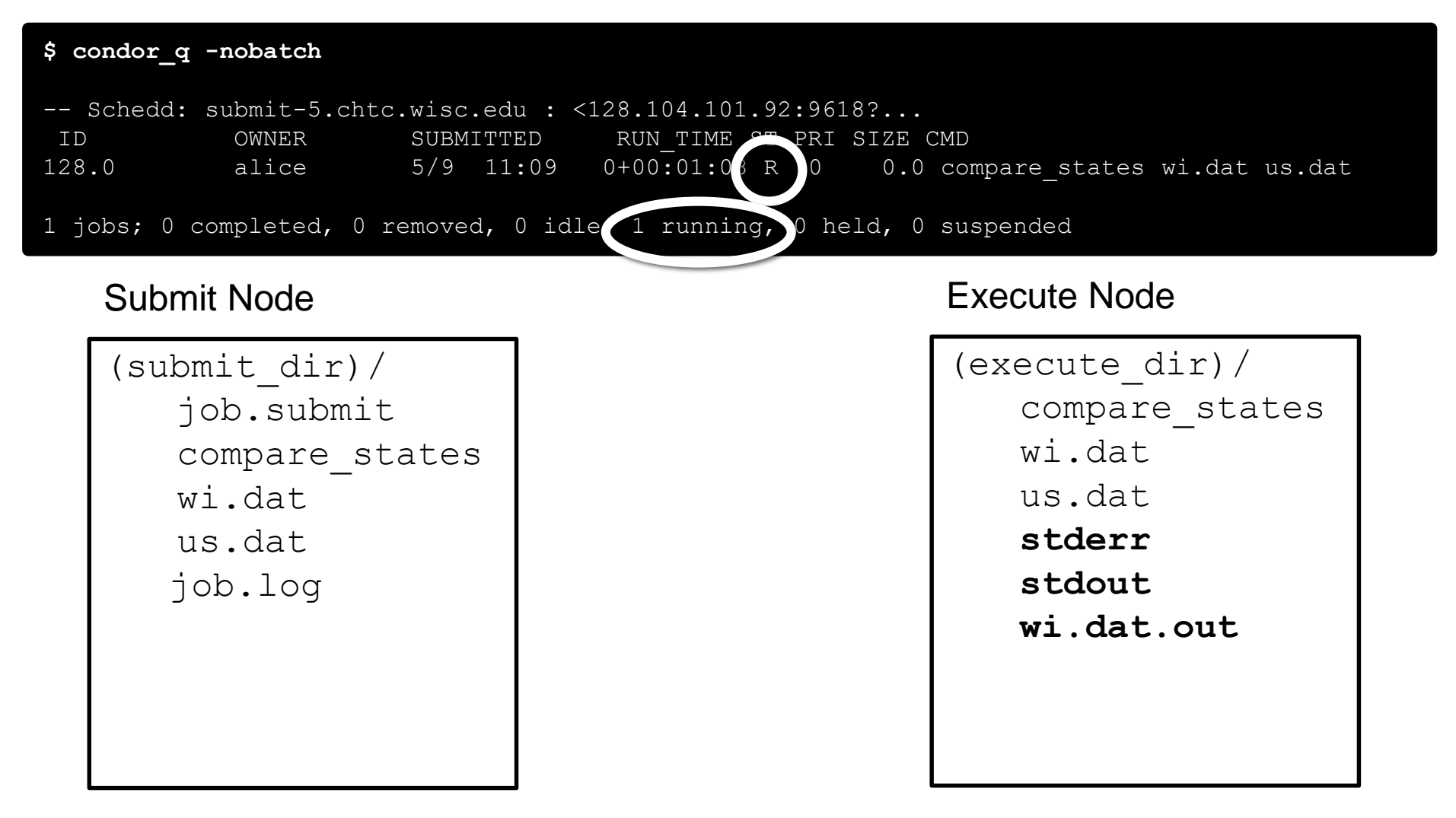

### **Job Completes**

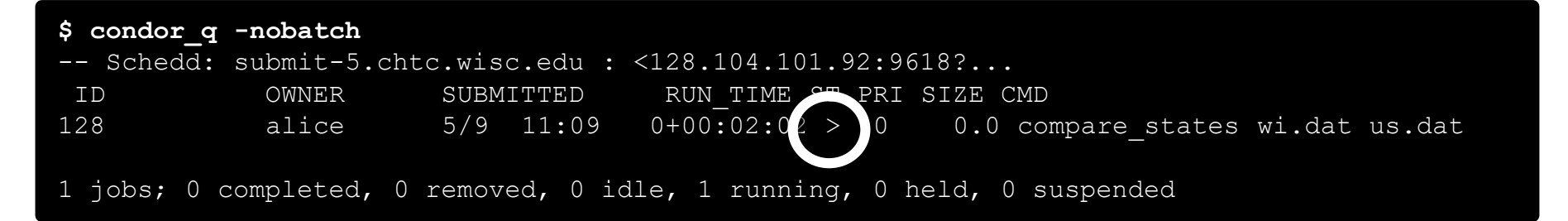

#### Submit Node

(submit\_dir)/
 job.submit
 compare\_states
 wi.dat
 us.dat
 job.log

stderr stdout wi.dat.out

#### **Execute Node**

(execute\_dir) /
 compare\_states
 wi.dat
 us.dat
 stderr
 stdout
 wi.dat.out

### Job Completes (cont.)

\$ condor\_q -nobatch

-- Schedd: submit-5.chtc.wisc.edu : <128.104.101.92:9618?... ID OWNER SUBMITTED RUN\_TIME ST PRI SIZE CMD

0 jobs; 0 completed, 0 removed, 0 idle, 0 running, 0 held, 0 suspended

#### Submit Node

```
(submit_dir)/
   job.submit
   compare_states
   wi.dat
   us.dat
   job.log
   job.out
   job.err
   wi.dat.out
```

# TRY IT OUT

https://github.com/bbockelm/gpgpu-sim\_htcondor

### **Submitting Multiple Jobs**

```
executable = compare_states
arguments = wi.dat us.dat wi.dat.out
```

```
transfer input files = us.dat, wi.dat
```

queue 1

Replacing single job inputs

```
executable = compare_states
arguments = $(infile) us.dat $(infile).out
transfer_input_files = us.dat, $(infile)
queue ...
```

with a variable of choice

### **Possible Queue Statements**

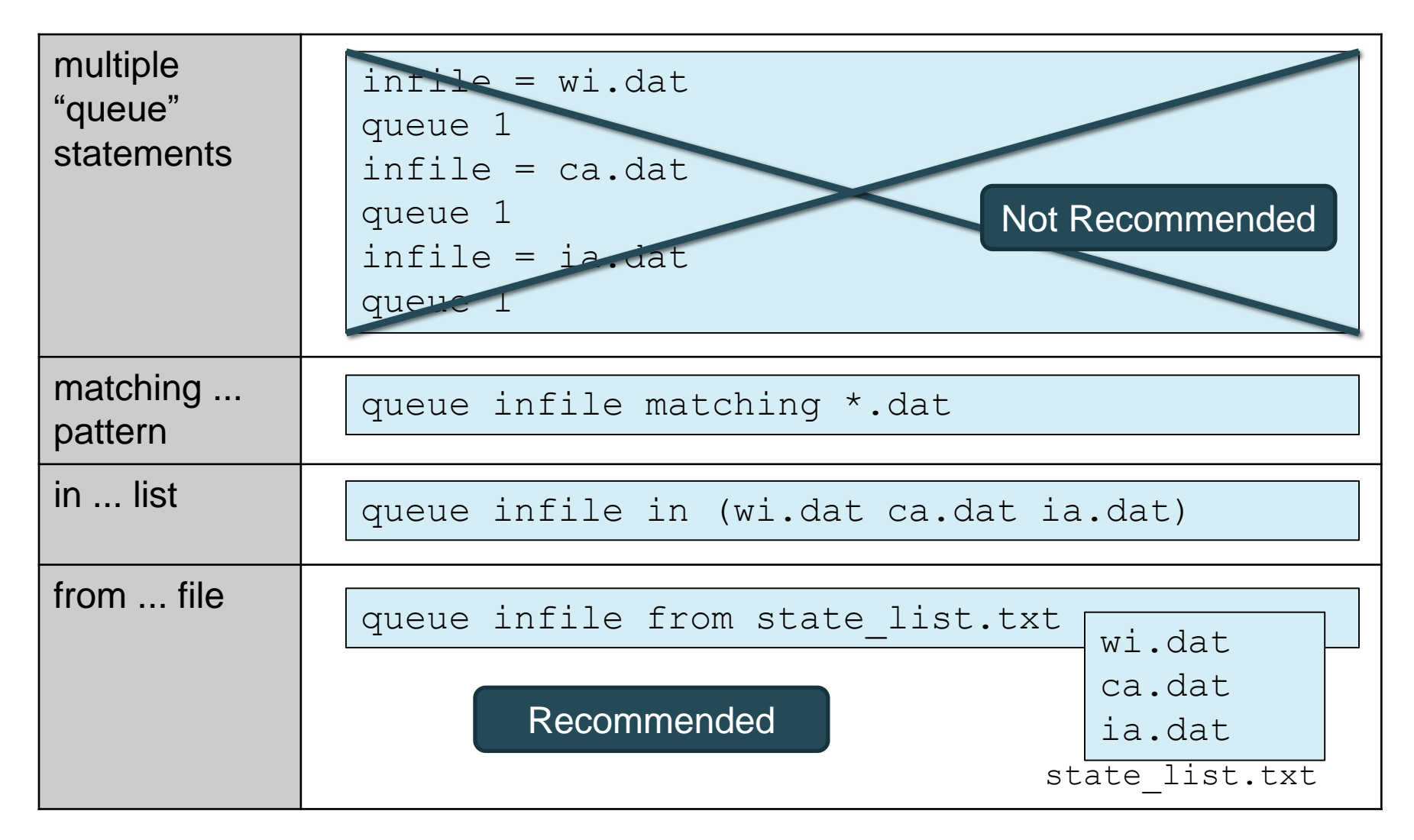

## **USER EXPECTATIONS**

### Be responsible!

- These resources are shared and you get to use them for free -- be a good citizen.
- Ask questions if you aren't sure about something.
- Don't run programs directly on the submit server.
- Data files should be small. Talk to us if you want to submit jobs with big (> 1GB) of data.

### **Resource Request**

- Jobs are nearly always using a part of a computer, not the whole thing
- Very important to request appropriate resources (memory, cpus, disk) for a job

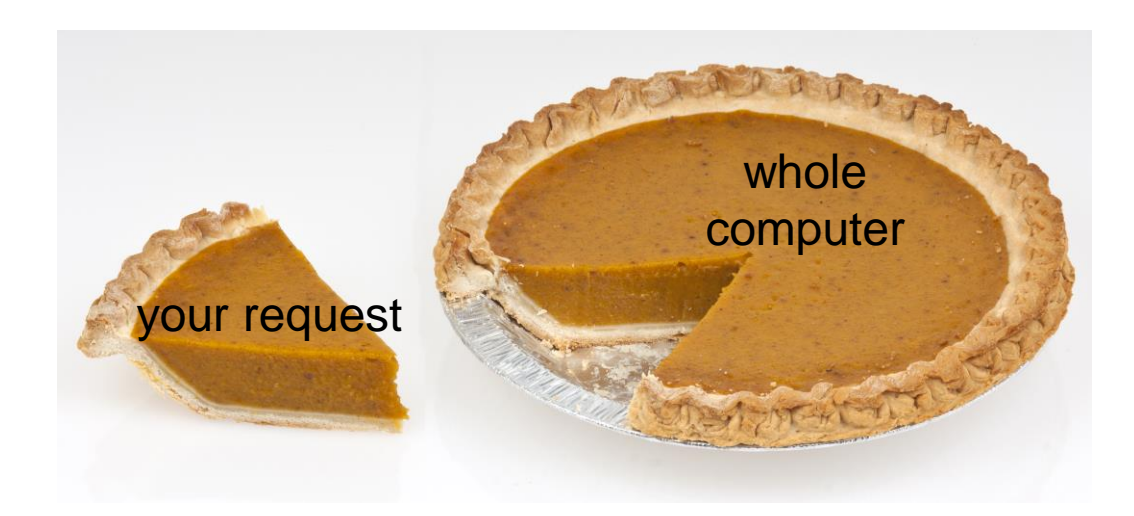

### **Resource Assumptions**

- Even if your system has default CPU, memory and disk requests, these may be too small!
- Important to run test jobs and use the log file to request the right amount of resources:
  - requesting too little: causes problems for your and other jobs; jobs might by held by HTCondor
  - requesting too much: jobs will match to fewer "slots"

### Log File

```
000 (128.000.000) 05/09 11:09:08 Job submitted from host:
<128.104.101.92&sock=6423 b881 3>
. . .
001 (128.000.000) 05/09 11:10:46 Job executing on host:
<128.104.101.128:9618&sock=5053 3126 3>
. . .
006 (128.000.000) 05/09 11:10:54 Image size of job updated: 220
    1 - MemoryUsage of job (MB)
    220 - ResidentSetSize of job (KB)
. . .
005 (128.000.000) 05/09 11:12:48 Job terminated.
    (1) Normal termination (return value 0)
        Usr 0 00:00:00, Sys 0 00:00:00 - Run Remote Usage
        Usr 0 00:00:00, Sys 0 00:00:00 - Run Local Usage
        Usr 0 00:00:00, Sys 0 00:00:00 - Total Remote Usage
        Usr 0 00:00:00, Sys 0 00:00:00 - Total Local Usage
    0 - Run Bytes Sent By Job
    33 - Run Bytes Received By Job
    0 - Total Bytes Sent By Job
    33 - Total Bytes Received By Job
    Partitionable Resources : Usage Request Allocated
       Cpus
                                             1
                                                       1
                                14 20480 17203728
       Disk (KB)
                                             20
                                                       20
       Memory (MB)
                                     1
```

# **TESTING IS KEY!**

ALWAYS run test jobs before submitting many jobs at once.

### **Getting Help**

- Christina Koch and Lauren Michael work for CHTC as Research Computing Facilitators.
- It's the facilitator's job to answer questions and help people get started with computing at CHTC.
- General CHTC questions:
  - Email us! chtc@cs.wisc.edu
  - Or come to office hours in the WID:
    - Tues/Thurs, 3:00 4:30
    - Wed, 9:30 11:30
  - http://chtc.cs.wisc.edu/get-help
- Questions about today's homework? Easiest to start off with contacting Prof. Sinclair or attend office hours.

# NEXT STEPS

### Building up a workflow

- Try to get ONE job running
  - Follow steps outlined in the git repository.
  - Troubleshoot
- Check memory/disk requirements
- Do a small scale test of 5-10 jobs
  - Check memory + disk requirements \*again\*
- Run full-scale set of jobs

### Homework for Today

- Again, the GitHub repository for a few simple tutorials is at <u>https://github.com/bbockelm/gpgpu-</u> <u>sim\_htcondor</u>
  - These have been tested on learn.chtc.wisc.edu; please do your class work there for now.
  - If you want to continue growing your use of CHTC after this class, we will allocate your account onto a larger machine.
- HW2 is posted on the class website.